# คู่มือการใช้งาน ฐานข้อมูล

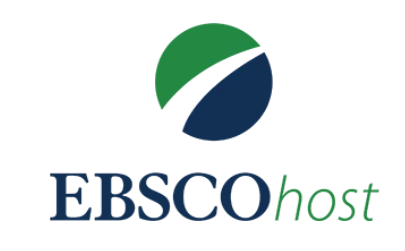

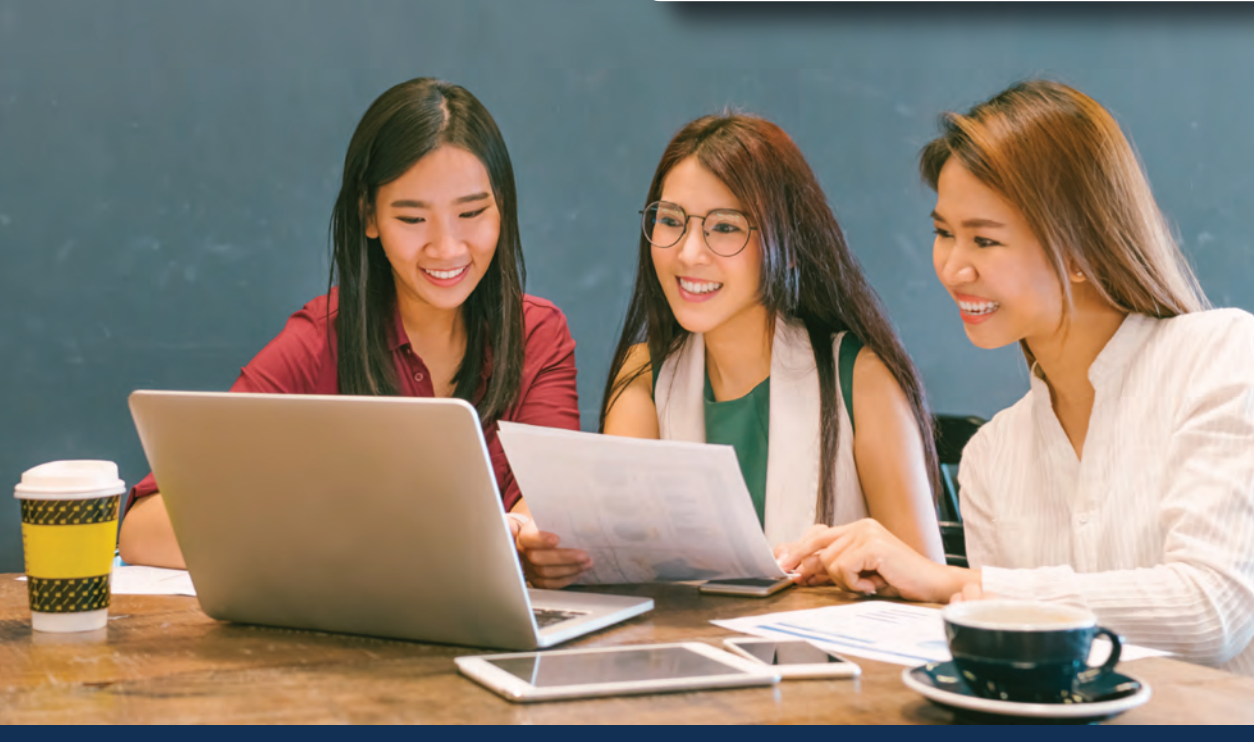

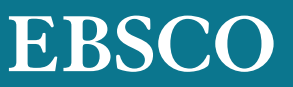

# จุดเด่นในการสืบค้น (Search)

1. User ID และ Password สามารถกำหนดเองได้ เพื่อใช้ สืบค้นนอกมหาวิทยาลัย ติดต่อบรรณารักษ์เพื่อขอรหัสเข้าใช้

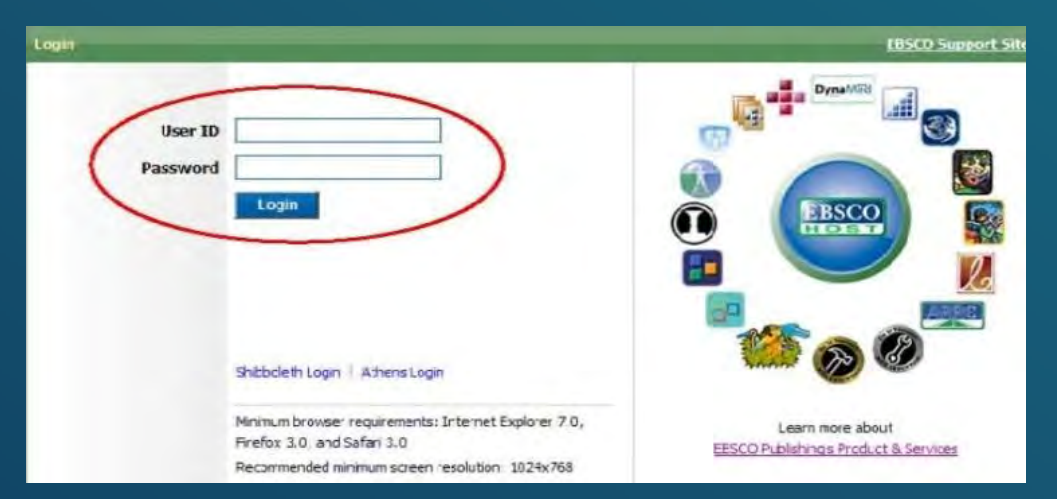

## 2. รูปแบบการสืบค้นพื้นฐานแบบ Google Search สามารถ สืบค้นฐานข้อมูลได้จากทุกที่

| Enter any words to find books, journals and more |              | Search          | ?              |  |   |  |
|--------------------------------------------------|--------------|-----------------|----------------|--|---|--|
| Search Options >                                 | Basic Search | Advanced Search | Search History |  | - |  |

## 3. สามารถเลือกแสดงเมนูและฟังก์ชั่นต่างๆเป็นภาษาไทยได้

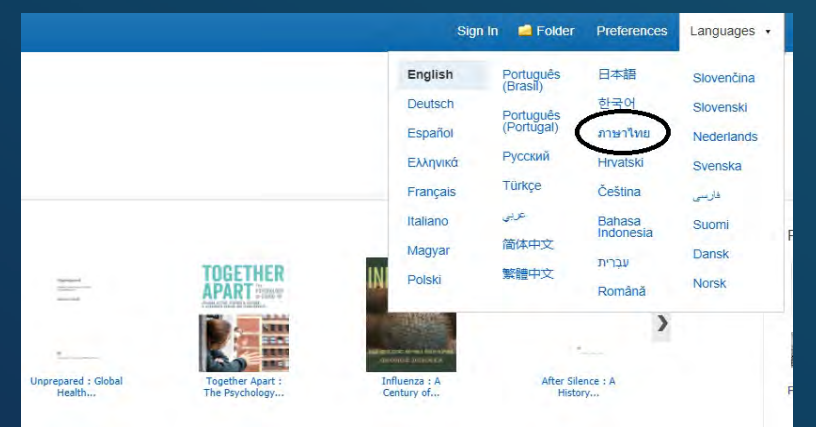

### 4. สามารถเลือกฐานข้อมูลเฉพาะที่ต้องการสืบค้น หรือทำการ สืบค้นครั้งเดียวจากทุกฐานข้อมูลก็ได้

| Continue                                                                                                    |                                                                                                    |
|----------------------------------------------------------------------------------------------------|----------------------------------------------------------------------------------------------------|
| Select / deplect al                                                                                                    |                                                                                                    |
| Education Source                                                                                                    |                                                                                                    |
| Education Source is designed to meet the needs of education students, professionals and policy makers. The collection provides indexing and abstracts for more than 2.600 acidemic periodicals and includes full test for more than<br>related conference parts. Collations for over 4 million antices including pool reviews and over 100.000 controlled and cross-referenced names of educational less. Coverage is Education Source spans all levels of excuston time<br>reducations grandmass and ammillion advices including pool reviews and over 100.000 controlled and cross-referenced names of educational less. Coverage is Education Source spans all levels of excuston time<br>reducations grandmass and ammillion advices in the education and lesson advices and and advices that the education advices are adviced and advices and advices and advices and advices advices advices and advices advices advi | 1.800 journais, 550 books and monographs, education-<br>sarty childhood to higher education and also includes. |
| The List B More Information                                                                                                    |                                                                                                    |
| Acudemic Search Uttimute                                                                                                    |                                                                                                    |
| Academic Search Ultimate offers students an inspecedented collection of peer reviewed, hal-lead purnals, including many purnals indexed in leading clation indexes. The combination of academic purnals, magazines, periodicals,<br>in virtually very discipline ranging from astronomy, arthropology, biomedicine, engineering, health, law and literacy to matternatics, pharmacology, women's studies, zoology and more.                                                                                                    | reports, books and videos meets the needs of scholars                                                          |
| I Title List I More Information                                                                                                    |                                                                                                    |
| Computers & Applied Sciences Complete                                                                                                    |                                                                                                    |
| Computers & Applied Sciences Complete covers the research and development spectrum of the computing and applied sciences disciplines. CARC provides indexing and abstracts for nearly 2.200 academic journals, professional p<br>diverse collection. Fail text is also available for more than 1,000 prodiculs.                                                                                                    | ublications, and other reference sources from a                                                                |
| The Los More Information                                                                                                    |                                                                                                    |

5. สามารถเลือกแสดงบทความในรูปแบบ HTML หรือ PDF รวมทั้งสามารถแสดงบทคัดย่อของบทความเพียงแค่เลื่อนเมาส์ และคลิ๊กที่ Preview Icon ทางด้านขวามือ

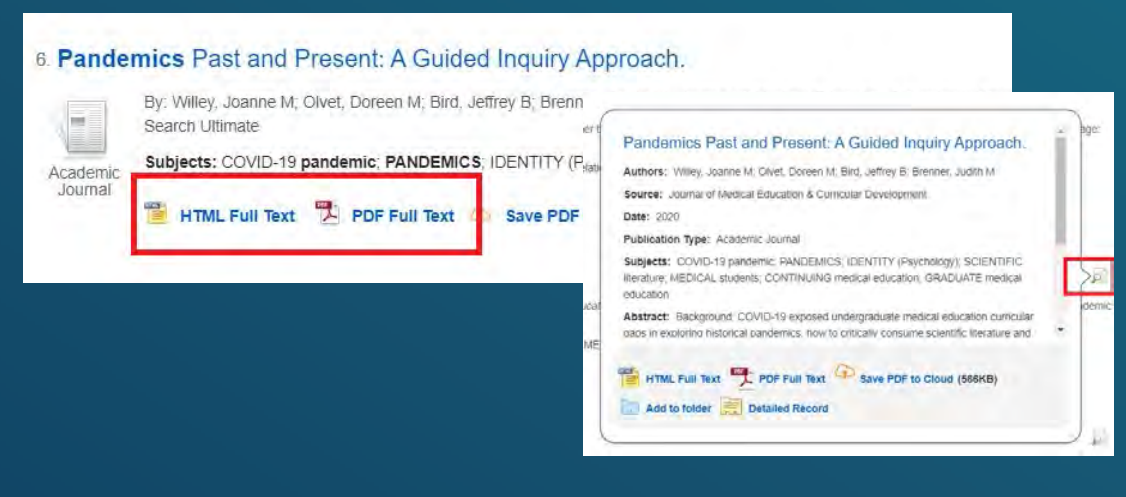

### 6. การเรียกดูวารสารแบบ HTML สามารถเลือกแปล และอ่านออก เสียงบทความเป็นภาษาไทยได้ >> การแปลเป็นภาษาไทยให้ไปที่ "Choose Language" และเลือก "ไทย"

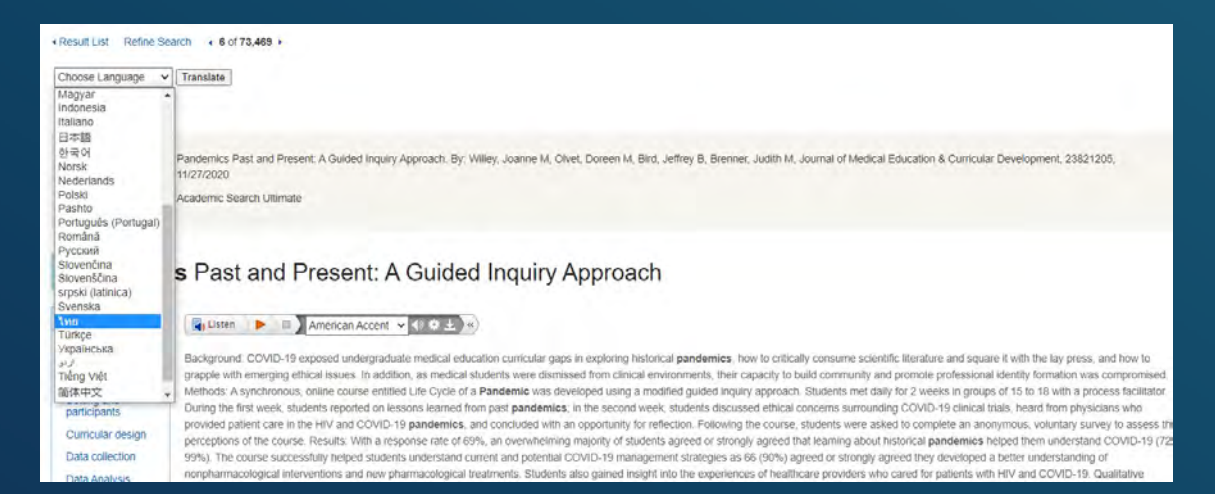

7. การเลือกฟังการอ่านออกเสียง สามารถเลือกความเร็วในการ อ่าน และสำเนียงในการอ่านออกเสียงได้ 3 สำเนียง

Title:

Pandemics Past and Present: A Guided Inquiry Approach. By: Willey, Joanne M, Olvet, Doreen M, Bird, Jef 11/27/2020

Database:

Academic Search Ultimate

## Pandemics Past and Present: A Guided Inquiry Approach

| Contents                                               | American Accent 🖌 🕕 🗰 🔸 «                                                                                                    |
|--------------------------------------------------------|----------------------------------------------------------------------------------------------------|
| Introduction<br>Methods<br>Setting and<br>participants | American Accent<br>American Accent<br>Background: COVID-19 e<br>grapple with emerging etr<br>British Accent<br>Methods: A synchronols, online course entitled Life<br>During the first week, students reported on lessons learned from past pandemics; in the second week, si<br>provided patient care in the HIV and COVID-19 pandemics and concluded with an encedation to report of the reported on lessons learned from past pandemics; in the second week, si |
| Curricular design                                      | provided partent care in the FitV and COVID-19 partnernes, and concluded with an opportunity for relect<br>perceptions of the course. Results: With a response rate of 69% an overwhelming majority of students ac                                                                                                    |

## การสืบค้นวารสาร *(Publications Search)*

 คลิ๊กเลือก Publication ที่มุมบนซ้ายมือของหน้าจอการสืบค้น พิมพ์ชื่อวารสารที่ต้องการค้น แล้วกดปุ่ม Browse วารสารจะถูกเรียงตามลำดับตัวอักษร A - Z

| New Search       | Publications   | Subject Terms      | Cited References | Images | More • |
|------------------|----------------|--------------------|------------------|--------|--------|
| Publications     |                |                    |                  |        |        |
| Fublications     |                |                    |                  |        |        |
| Browsing: Aca    | demic Search U | Itimate Publicatio | ons              | -      |        |
| Alphabetical     | O By Subject   | & Description      | Match Any Words  |        | Browse |
| Page: Previous   | Next A F       | BCDEEGHLIK         | MNOPORSTUV       | WXY7   | 1      |
| . age. r lottodo | Home           | ober onnon         | - anoron         |        |        |

## 2. คลิกที่ชื่อวารสารที่ต้องการอ่าน

| environment                                               | Browse |
|-----------------------------------------------------------|--------|
| Alphabetical  By Subject & Description  Match Any Words   |        |
| Page: Previous Next •                                     |        |
| Mark Items for Search Add                                 |        |
| Environment                                               |        |
| Bibliegraphie Flecords: 01/01/1975 To Present             |        |
| Full Text: 01/01/1975 To Present (With A 18 Month Delay)  |        |
| *Full Text Delay Due To Publisher Restrictions("Embargo") |        |
| DDE Full Taxt: "HTML Full Taxt                            |        |

# แสดงผลรายละเอียดของวารสาร เช่น ชื่อสำนักพิมพ รายชื่อวารสารจากเล่มปัจจุบันและย้อนหลัง

| Publications                  |                                                                                        |                         |
|-------------------------------|----------------------------------------------------------------------------------------|-------------------------|
| Previous Record Next P        | Record +                                                                               |                         |
| Search within this publicatio | n                                                                                      | All issues and Articles |
| Publication Detai             | ls For "Environment"                                                                   | + 2021                  |
| Title:                        | Environment                                                                            | + 2019                  |
| ISSN:                         | 0013-9157                                                                              | + 2018                  |
| Publisher Information:        | Taylor & Francis Ltd                                                                   | + 2017                  |
|                               | Milton Park                                                                            | + 2016                  |
|                               | Abingdon                                                                               | + 2015                  |
|                               | United Kingdom of Great Britain & Northern Ireland                                     | + 2014                  |
| Bibliographic Records:        | 01/01/1975 to present                                                                  | + 2013                  |
| Full Text:                    | 01/01/1975 to present (with a 18 Month delay)                                          | + 2012                  |
|                               | "Full text delay due to publisher restrictions ("embargo")                             | + 2011                  |
| Publication Type:             | Academic Journal                                                                       | + 2010                  |
| Subjects:                     | Environmental Technology                                                               | + 2009                  |
| Description:                  | Presents articles on the problems of modern technology as they affect the environment. | + 2008                  |
| Publisher URL:                | http://www.tandfonline.com/                                                            | + 2007                  |
| Frequency:                    | 6                                                                                      | + 2006                  |
| Peer Reviewed:                | Yes                                                                                    | + 2005                  |
|                               |                                                                                        |                         |

## การอ้างอิง (References)

#### 1. อ้างอิงบทความโดย *ไม่ใช้* โปรแกรมสามารถเลือกฟังก์ชั่น Cite ที่ด้านขวามือของจอ

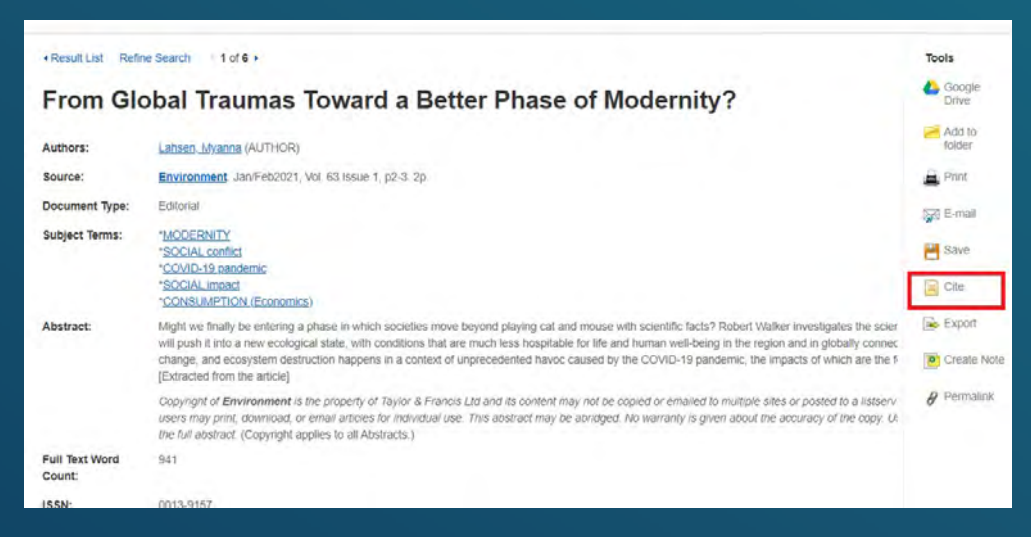

## ท่านสามารถคัดลอกบรรณาณุกรมไปใช้ได้ทันทีเพียงเลือก ระบบการอ้างอิงที่ต้องการ

| Citation Form                                | nat                                                                                                    |   |
|----------------------------------------------|----------------------------------------------------------------------------------------------------|---|
| NOTE: Review the<br>formatting and pur       | Instructions at EESCO Connect and make any necessary corrections before using. Pay special attention to personal names, capitalization, and dates. Always consult your library resources for the exact clustion guidelines. |   |
| AMA<br>(American Medical<br>Assoc.)          | Reference List<br>Lahsen M. From Global Traumas Toward a Better Phase of Modernity? Environment, 2021;63(1):2-3. doi:10.1080/00139157;2021.1842709                                                                          | 1 |
| APA<br>(American<br>Psychological<br>Assoc.) | References<br>Lansen, M. (2021). From Global Traumas Toward a Better Phase of Modernity? Environment. 63(1), 2–3. https://doi.org/10.1080/00139157.2021.1842709                                                             |   |

#### 3. อ้างอิงบทความโดย *ใช้* โปรแกรมให้เลือก export ที่ด้านขวามือ ของหน้าจอ แล้วทำการเลือก file format ที่ต้องการ

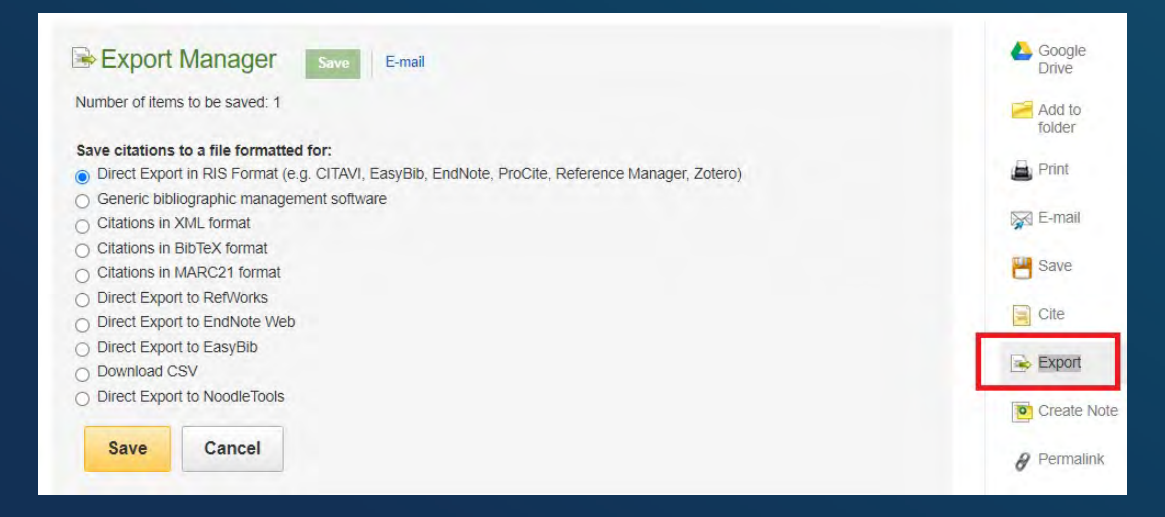

สอบถามข้อมูลเพิ่มเติม กรุณาติดต่อบรรณารักษ์ของสถาบัน